## GEORG – neue Kostenordnung NRW einbinden

Einbindung der

# Vermessungs- und Wertermittlungskostenordnung – VermWertKostO NRW vom 12.12.2019

Die o.g. Verordnung wurde von uns in **GEORG** integriert, so dass nun neben den bisherigen Versionen (**NW2011, NW2017**) die neue Kostenordnung (**NW2020**) von **GEORG** angeboten wird.

Bei Aufträgen mit einem Auftragsdatum ab dem <u>01.03.2020</u> wird automatisch die neue Kostenordnung von GEORG vorgeschlagen.

Hinweis Zum Thema <u>Update von Kostenordnungen in GEORG</u> bieten wir auch eine Videoanleitung an!

### 1. Installation – Programmupdate

- 1.1. Beenden Sie GEORG an allen Arbeitsstationen und wechseln zum Server
- 1.2. Beenden Sie das Programm GEORG
  RS (kleine schwarze Weltkugel neben der Uhrzeit) per Rechtsklick > GEORG
  RS beenden

| Georg RS Client-Server Modus<br>(Geosoft) |   |   |   |        |    |      |    |     |       |
|-------------------------------------------|---|---|---|--------|----|------|----|-----|-------|
| Georg RS beenden                          |   |   |   |        |    |      |    |     |       |
|                                           | æ | * | R | <br>4) | ¢× | (iii | ₩⊃ | DEU | 11:12 |

-ODER-

Beenden Sie den Dienst GEOSOFT GEORG.NET RS per Rechtsklick beenden

- 1.3. Starten Sie das Programm **GEORG.NET Update.exe** und daten Ihr System damit auf eine Version >= **20.1.7.1** ab!
- 1.4. Starten Sie am Server wieder das Programm bzw. den Dienst GEOSOFT GEORG.NET RS

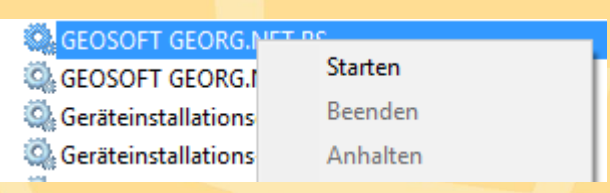

## 2. Datensicherung erstellen

2.1. Starten Sie GEORG am Server oder einer Arbeitsstation und melden sich an

#### 2.2. Komplette Datenbanksicherung erstellen

Bitte wählen Sie ...

Weltkugel > GEORG Wartung > Reiter:Datenbank > Datenbank jetzt sichern

Nach einem kurzen Augenblick sollte nun die erfolgreiche Sicherung der Datenbank gemeldet werden. Schließen Sie anschließend das Fenster der Datenbanksicherung.

Falls dieser Menüpunkt nicht zur Verfügung steht bzw. ausgegraut ist, hängt das mit der von Ihnen genutzten externen SQL Server Anbindung zusammen. In diesem Fall ist die Sicherung Ihrer Datenbank von Ihrem SQL Server Admin auf dem externen SQL Server zu erstellen!

#### 2.3. Sicherung der Textbausteine

Bitte wählen Sie ...

#### Weltkugel > Rechnungs-Textbausteine bearbeiten

Klicken Sie in der Liste der Textbausteine auf einen der angezeigten Bausteine und drücken die Tastenkombination **Strg-A**, so dass alle Textbausteine markiert werden.

| 1.1        | Ze | Zeitgebühr Trupp (VollStd) topogr. Einmessung |  |  |  |  |  |  |  |  |
|------------|----|-----------------------------------------------|--|--|--|--|--|--|--|--|
| 🛄 1.1.1    | Z  |                                               |  |  |  |  |  |  |  |  |
| 🛄 1.1.1    | Ζ  | i extbausteine duplizieren                    |  |  |  |  |  |  |  |  |
| 🛄 1.1.1 a) | Ζ  | Textbausteine löschen                         |  |  |  |  |  |  |  |  |
| 🛄 1.1.1 a) | Ζ  | Textbausteine ins Archiv verschieben          |  |  |  |  |  |  |  |  |
| 🛄 1.1.1 a) | Ζ  | N. T. H. M. L                                 |  |  |  |  |  |  |  |  |
| 🛄 1.1.1 b) | Ζ  | Neuen Textbaustein anlegen                    |  |  |  |  |  |  |  |  |
| 🛄 1.1.1 b) | Ζ  | Textbausteine exportieren                     |  |  |  |  |  |  |  |  |
| 1.1.1 b)   | Ze | eitgebühr sonst. Fachkraft (VollStd)          |  |  |  |  |  |  |  |  |

Per Rechtsklick in die Liste erscheint nun in Kontextmenü, in dem Sie

Textbausteine exportieren...

anklicken.

Wählen Sie den Speicherort (z.B. Desktop) der Datei GEORG.NET Textbaustein-Export.TBG unter dem die Sicherung erstellt werden soll. Klicken Sie in der unteren Menüleiste auf das "Zahnrad" und anschließend auf Windows Explorer

Es startet damit der Windows Explorer mit dem Ordner "\Gebührenordnungen" auf Ihrem Server.

Kopieren Sie alle Dateien dieses Ordners in ein lokales Sicherungsverzeichnis.

|           |                           |          | : Lip modal or oo aaron                |
|-----------|---------------------------|----------|----------------------------------------|
| 🗐 Geo8    | Ausgleichung              |          | Windows Explorer                       |
| 🔲 Geo8    | Ausgleichung Plus         |          | Rechner                                |
| 📰 Geo8    | Autograf                  |          |                                        |
| 🔠 Geo8    | Autoriss                  |          | Liste erstellen (HTML)                 |
| 🗐 Geo8    | David                     |          | Texthausteine massenweise ändern       |
| Geo8      | DigiView Fotomanager      |          | rexubalistence masserificise andernill |
|           |                           |          | GBO IDs umbenennen                     |
| 🕞 Neu 📭 I | Duplizieren 🔀 Löschen 📗 ( | <u>ເ</u> | 🍺 > Archiv                             |
|           |                           |          |                                        |

#### 2.4 Installierte Version der Textbausteine prüfen

Suchen Sie anschließend im Fenster des Windows Explorers die Datei **NW.IDX**, klicken rechts und wählen "Bearbeiten".

Im folgenden Editor Fenster wird eine Liste der Kostenordnungen, die in Ihrem GEORG System installiert sind, angezeigt.

| []] NV        | V.idx - Editor     |                 |                 |               |             |          |           |
|---------------|--------------------|-----------------|-----------------|---------------|-------------|----------|-----------|
| <u>D</u> atei | <u>B</u> earbeiten | F <u>o</u> rmat | <u>A</u> nsicht | <u>H</u> ilfe |             |          |           |
| 1,Geb         | ührenordn          | ung ab          | 01/11           | (Fassung      | 2016),Euro, | 01.01.20 | 11,NW2011 |
| 2,Geb         | ührenordn          | iung ab         | 01/17,          | Euro,01.0     | 1.2017,NW20 | )17      |           |
|               |                    |                 |                 |               |             |          |           |

Sollte in der ersten Zeile Ihrer **NW.IDX** eine Kostenordnung VOR **NW2011** (also NW2008, NW2004, ...) angezeigt werden ist davon auszugehen, dass die letzte Kostenordnung (NW2017) nicht korrekt installiert wurde.

Melden Sie sich in diesem Fall bitte telefonisch bei uns, um das weitere Vorgehen abzustimmen!

## 3. neue Kostenordnungen laden

3.1 Bitte wählen Sie ...

#### **GEORG** Weltkugel > Datenaustausch > Rechnungs-Textbausteine

und klicken oben rechts auf den **WWW** Button.

- 3.2 Sortieren Sie in der rechten Liste die Textbausteine der der Spalte **GBO** durch Klick auf den Spaltenkopf
- 3.3 Markieren Sie alle Textbausteine der **GBO NW2020** und übernehmen diese durch Klick auf den Sutton in Ihre Datenbank

| eigene Text | bausteine:                                       |       |         |             |          |   | Datei:      | Rechnungs-Textbausteine Online-Aktualisierung | 1          |         |            | ) 📧 w          | ww               |
|-------------|--------------------------------------------------|-------|---------|-------------|----------|---|-------------|-----------------------------------------------|------------|---------|------------|----------------|------------------|
| Tarifstelle | Bezeichnung                                      | letzt | Тур     | Land        | <b>^</b> |   | Tarifstelle | Bezeichnung                                   | letzt      | Тур     | Land       | GBO            |                  |
| 1.1.2       | Pauschalregelung                                 | 07.01 | Einfach | NW          |          |   | <u> </u>    | Zeitgebühr (Stunden)                          | 07.01      | Formel  | NW         | NW2020         |                  |
| 1.2         | Auskünfte                                        | 07.01 | Einfach | NW          |          |   | 1.1.2       | Sonderung - Abfrage bis 10.000m <sup>2</sup>  | 07.01      | Formel  | NW         | NW2020         |                  |
| 1.3         | Realsubigungen und Paurkundungen                 | 07.01 | Einfach | INW<br>NBA( |          |   | 1.1.2       | Sonderung - aus Flurbarainigungsgranze        | 07.01      | Formal  | NW<br>ND47 | NW2020         |                  |
| 2           | Geobasisdaten des Liegenschaftskatasters und     | 07.01 | Finfach | NW/         |          |   | 11.0        | Vermessung der Harbereinigungsgrenze          | 07.01      | Formel  | NMZ        | NW/2020        |                  |
| 211         | Geodatendienste - Satellitennositionierungsdie   | 07.01 | Formel  | NM/         |          |   | 1 1 2       | Grundaufwandsnauschale                        | 07.01      | Formel  | NMZ        | NW/2020        |                  |
| 212         | Geodatendienste - amti Dokumente - sonstia       | 07.01 | Formel  | NW          |          |   | 12          | Grundaufwandspauschale (aufgeteilt)           | 07.01      | Formel  | NMZ        | NW/2020        |                  |
| 2.2.1       | Bereitstellung durch eine Fachkraft - amtl. Dok  | 07.01 | Finfach | NW          |          | < | 1.3         | Elurstücke und Grenzen                        | 07.01      | Einfach | NW         | NW2020         |                  |
| 2.2.1 a)    | Bereitstellung durch eine Fachkraft - amtl. Dok  | 07.01 | Formel  | NW          |          |   | 13.1        | Basisgebühr Grenzniederschrift                | 07.01      | Formel  | NW         | NW2020         |                  |
| 2.2.1       | Bereitstellung durch eine Fachkraft - amtl. Dok  | 07.01 | Formel  | NW          |          | ۵ | 1.3.2       | Untersuchung von Grenzpunkten auf Antrag      | 07.01      | Formel  | NW         | NW2020         |                  |
| 2.2.1 c)    | Bereitstellung durch eine Fachkraft - amtl. Dok  | 07.01 | Formel  | NW          |          |   | 1.3.3       | Teilung - Abfrage bis 10.000m <sup>2</sup>    | 07.01      | Formel  | NW         | NW2020         |                  |
| 2.2.1       | Bereitstellung durch eine Fachkraft - amtl. Dok  | 07.01 | Formel  | NW          |          |   | 1.3.3       | Teilung - Abfrage bis 60.000m²                | 07.01      | Formel  | N₩         | NW2020         |                  |
| 2.2.2       | Bereitstellung durch eine Fachkraft - top. Karte | 07.01 | Formel  | NW          |          |   | 1.3.3       | Teilung - aus Flurstücksliste                 | 07.01      | Teilu   | N₩         | NW2020         |                  |
| 2.2.3       | Bereitstellung durch eine Fachkraft - amtl. Ver  | 07.01 | Formel  | NW          |          |   | 1.3.4.1     | zurückgestellte Abmarkungen                   | 07.01      | Formel  | NW         | NW2020         |                  |
| 2.2.4       | Bereitstellung durch eine Fachkraft - sonstige   | 07.01 | Formel  | NW          |          |   | 1.4         | Gebäudeeinmessung                             | 07.01      | Formel  | N₩         | NW2020         |                  |
| 3.1         | Amtlicher Lageplan                               | 07.01 | Formel  | NW          |          |   | 1.4.1.3     | Gebäudeeinmessung / Grundrissänderung         | 07.01      | Formel  | N₩         | NW2020         |                  |
| 3.1         | Amtlicher Lageplan (Punktesystem)                | 07.01 | Formel  | NW          |          |   | 1.4.2       | Gebäudeeinmessung - Ermäßigung 20%            | 07.01      | Formel  | N₩         | NW2020         |                  |
| 3.1.2       | Über den Grundaufwand hinausgehende Leist        | 07.01 | Einfach | NW          | -        |   | 1.5         | Grenzabstand                                  | 07.01      | Formel  | NW         | NW2020         |                  |
|             | 10                                               |       |         |             |          |   |             | ""<br>[]] nur g                               | eänderte a | nzeigen | 🔳 nicht    | t vorhandene a | nzeigen<br>ießen |

3.4 Öffnen Sie anschließend den Dialog **Textbausteine bearbeiten** (<u>Strg T</u>) und prüfen die Zuordnung der einzelnen Textbausteine zu Ihren **Auftragsarten** und **Klassen**!